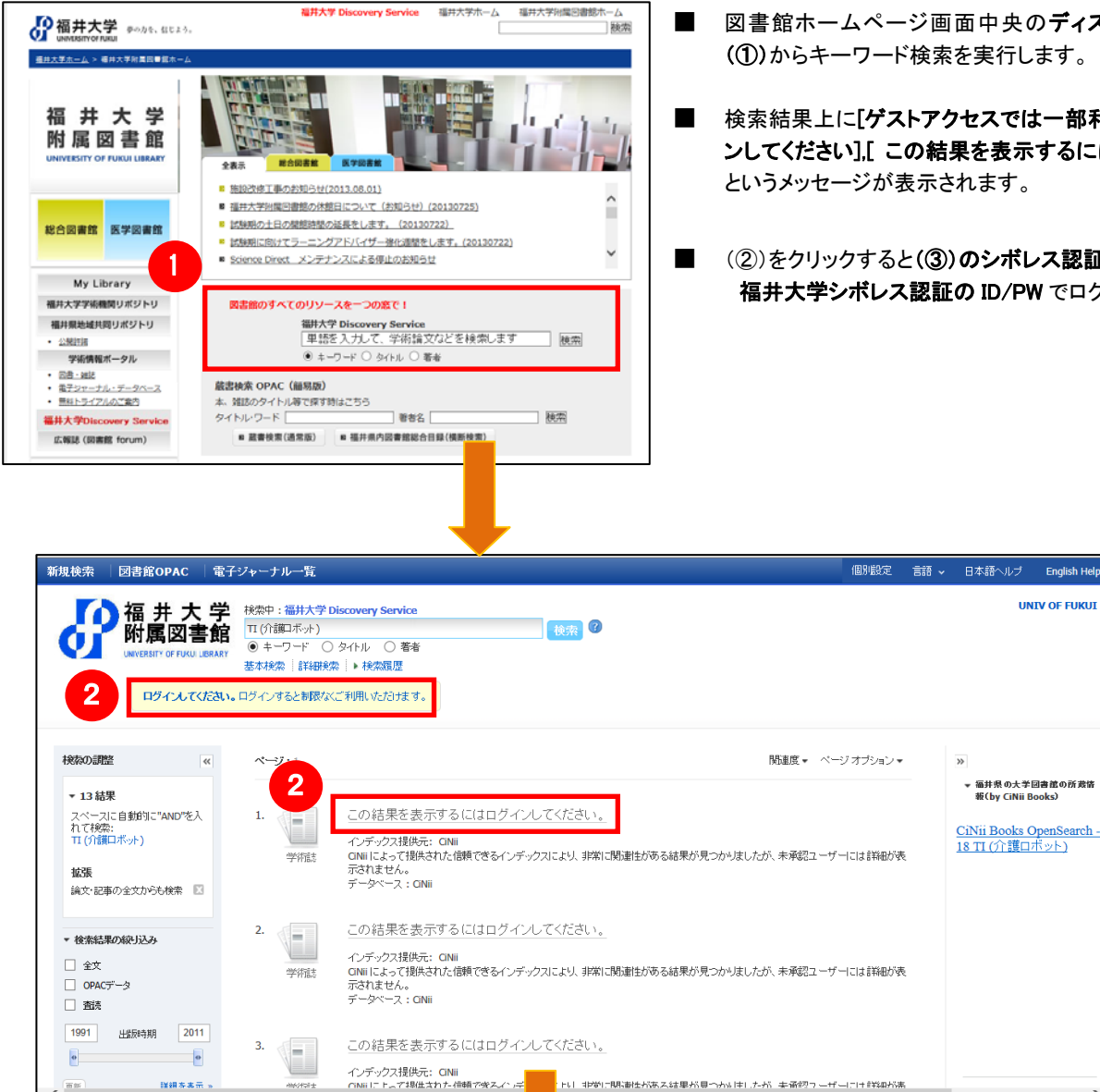

- 図書館ホームページ画面中央のディスカバリーサービス検索窓 (①)からキーワード検索を実行します。
- 検索結果上に[ゲストアクセスでは一部利用制限があります。ログイ ンしてください].[ この結果を表示するにはログインしてください](②) というメッセージが表示されます。

UNIV OF FUKU

(2)をクリックすると(3)のシボレス認証画面に変遷するので、 福井大学シボレス認証の ID/PW でログインします。

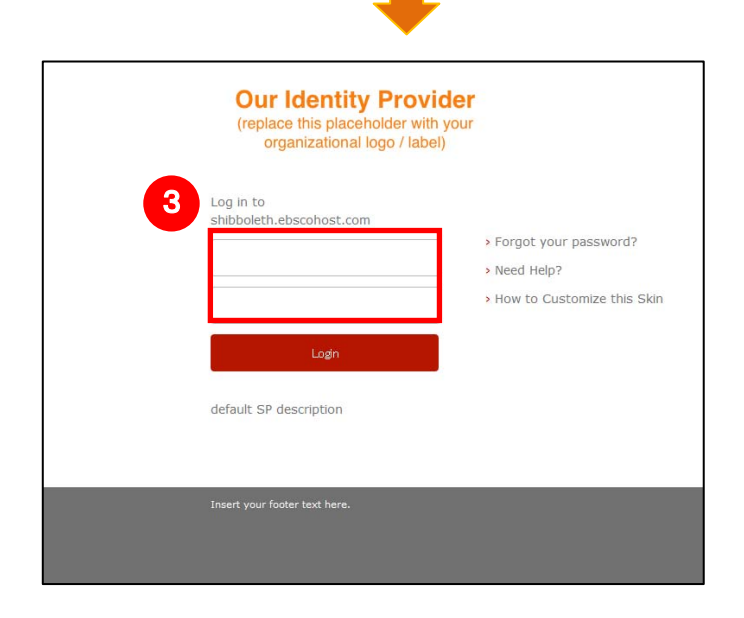

インデックス提供元: CiNii CINIII にトーブ提供された信頼で会スイッデ

詳細を実示

面新